Bedienungsanleitung

## **App-Steuerung**

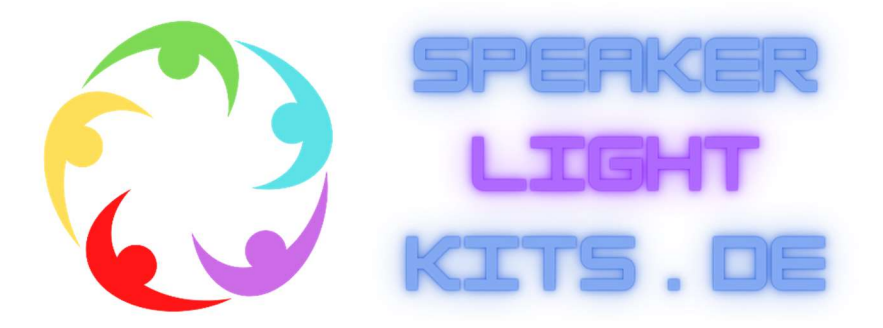

Lautsprecherbeleuchtung Rotation

Als Alternative zur Fernbedienung gibt es auch die APP-Steuerung.

Die APP kann kostenfrei über diesen QR Code auf der Steuerbox runtergeladen werden.

Die Steuerbox ist für die APP-Nutzung fertig eingerichtet. Sie wird alternativ zur Fernbedienung angeschlossen.

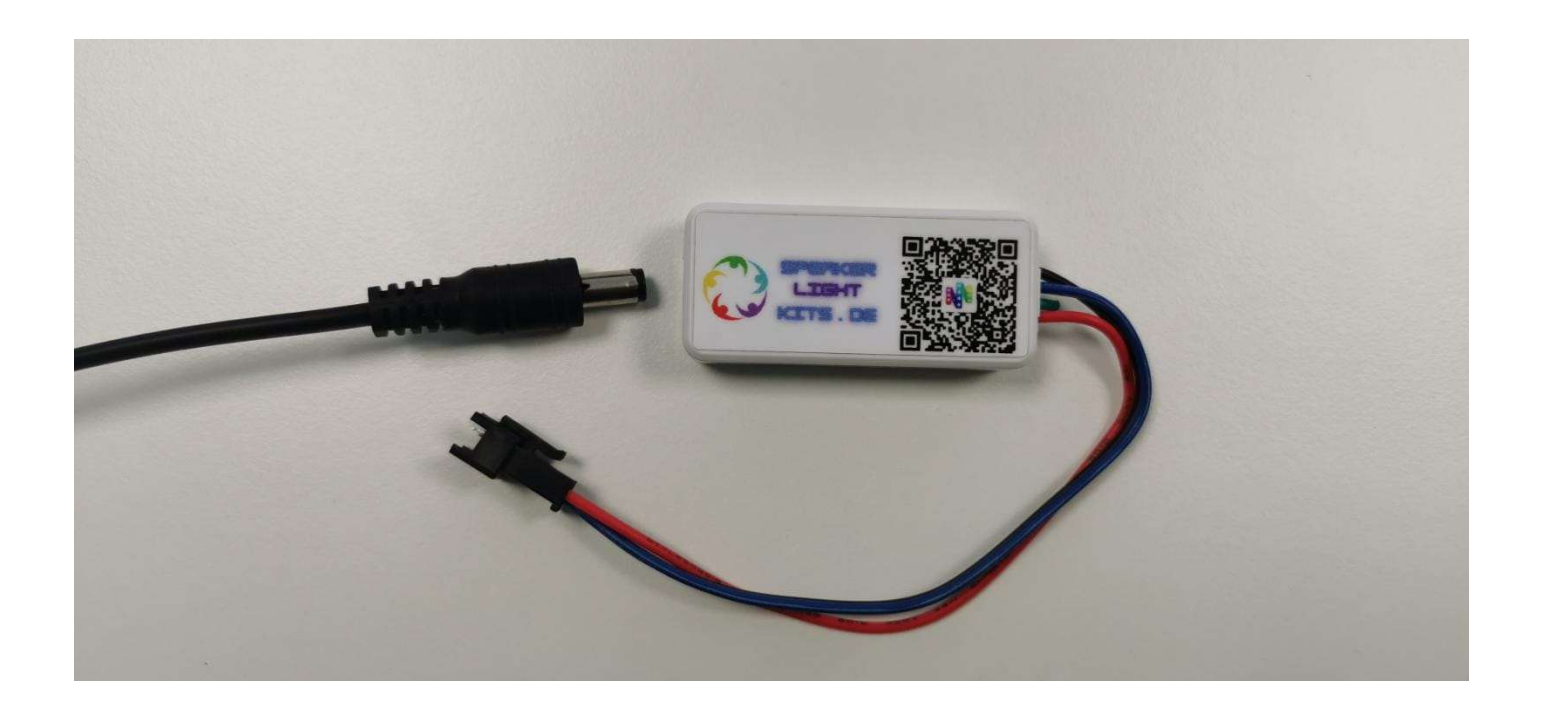

Nachdem das System eingebaut ist, und die App installiert wurde, muss der Flipper angeschaltet werden. Die Lautsprecherbeleuchtung sollte jetzt in einem Farbwechselmodus starten.

Auf dem Smartphone Bluetooth einschalten und die App starten.

Nach dem Starten sucht die App die Empfangsgeräte, die im Umkreis zu finden sind. Dort "LightKit" auswählen und anklicken. Wenn das System verbunden ist, leuchtet der Schriftzug blau auf.

Bei langem Drücken auf das verbundene System, erscheint ein Auswahlfenster, unter dem Ihr das System umbenennen könnt. (z.B. Name des Gerätes) Dies ist hilfreich, wenn mehrere Geräte im Einsatz sind.

| Lightkit                               |                                        | Lightkit                               |
|----------------------------------------|----------------------------------------|----------------------------------------|
| Unknown<br>0E:7B:D1:69:1A:DC           | Unknown<br>DE:7B:D1:69:1A:DC           | Unknovn<br>0E:7B:D1:0:1A:DC            |
| <b>Unknown</b><br>3A:22:E2:8C:57:41    | <b>Unknown</b><br>63:C1:E0:70:23:51    | Unknown<br>63:C1:E0:70:23:51           |
| lime-931303452166<br>78:DB:2F:D2:AC:54 | Unknown<br>3A:22:E2:8C:57:41           | <b>Unknown</b><br>3A:22:E2:8C:57:41    |
| Unknown<br>63:C1:E0:70:23:51           | lime-931303452166<br>78:DB:2F:D2:AC:54 | lime-931303452166<br>78:DB:2F:D2:AC:54 |
| Unknown<br>1D:DA:E0:42:5C:7F           |                                        |                                        |
|                                        |                                        |                                        |
| RGB TM1804                             | RGB TM1804                             | RGB TM1804                             |
| RBG UCS1903                            | RBG UCS1903                            | RBG UCS1903                            |
| GRB WS2811                             | GRB WS2811                             | GRB WS2811                             |
| GBR WS2801                             | GBR WS2801                             | GBR WS2801                             |
| BRG SK6812                             | BRG SK6812                             | BRG SK6812                             |
|                                        |                                        |                                        |
| TOTAL PIXELS: 60                       | TOTAL PIXELS: 60                       | TOTAL PIXELS: 60                       |
| ENTER                                  | ENTER                                  | ENTER                                  |

Die Einstellung im unteren Bereich sollte auf GRB WS2811 stehen. Total Pixels : 60

Diese sind auch voreingestellt.

Auf der folgenden Seite der App lässt sich das System so einstellen wie es gewünscht ist.

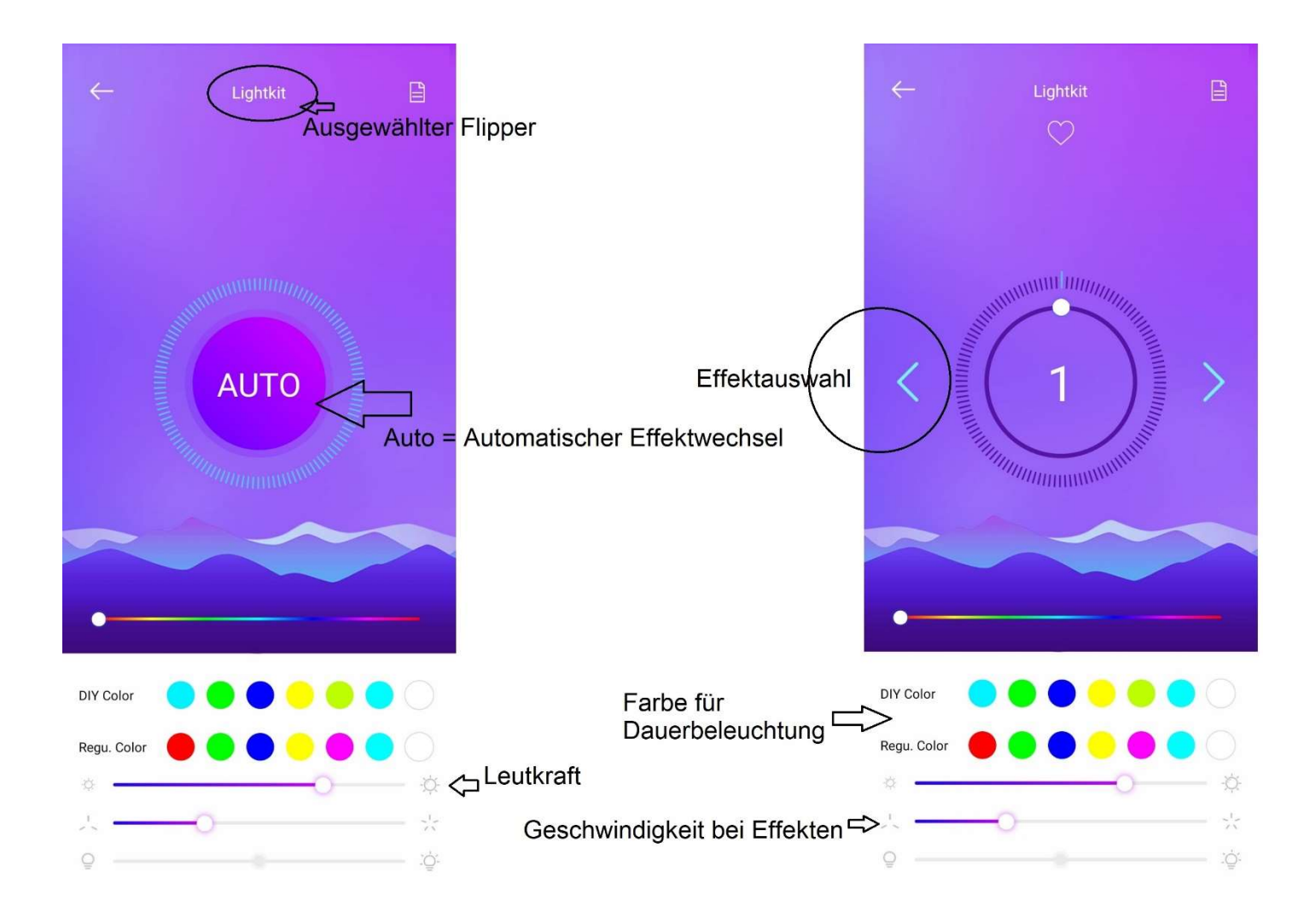